## Logowanie do Office 365 i Microsoft Teams

Aby wejść na stronę logowania wystarczy kliknąć w poniższy link:

## Office 365 logowanie

Podczas pierwszego logowania użytkownicy zostaną poproszeni o zmianę hasła.

Po zalogowaniu się na swoje konto w menu znajdującym się po lewej stronie ekranu znajdować się będą wspomniane powyżej programu pakietu Office, w tym między innymi program Microsoft Teams.

Zalecamy korzystanie z programu w przeglądarce internetowej (klikamy opcję **"zamiast tego użyj aplikacji internetowej" - polecamy przeglądarkę Google Chrome**) ponieważ w przypadku przesyłania załączników będących plikami pakietu office otwierane one będą domyślnie w środowisku Office 365.

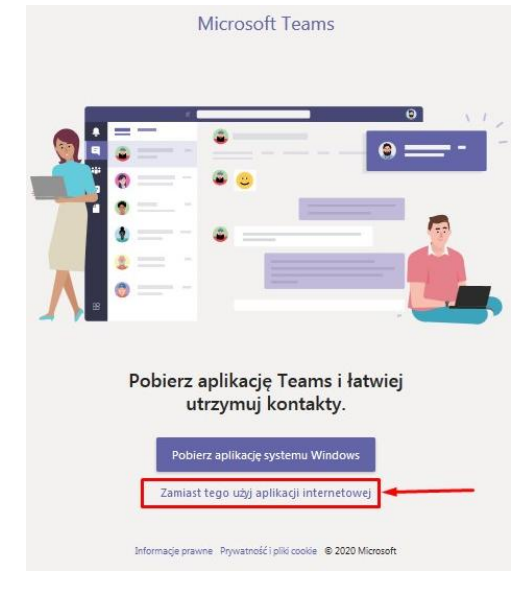

Po uruchomieniu programu ukaże nam się ekran startowy z po lewej menu stronie. W zakładce " Zespoły " ukażą nam się utworzone przez nauczycieli przedmiotowe, zespoły do których przypisani są uczniowie. Klikając na wybrany zespół będziemy mieli dostęp do kanału ogólnego, którym W beda pojawiać się komunikaty od wychowawców. Wpisy w kanale

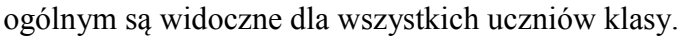

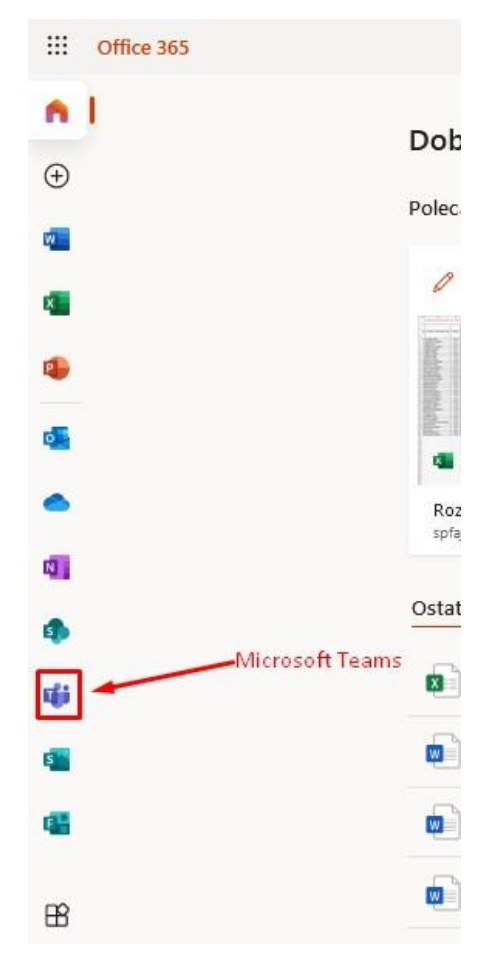

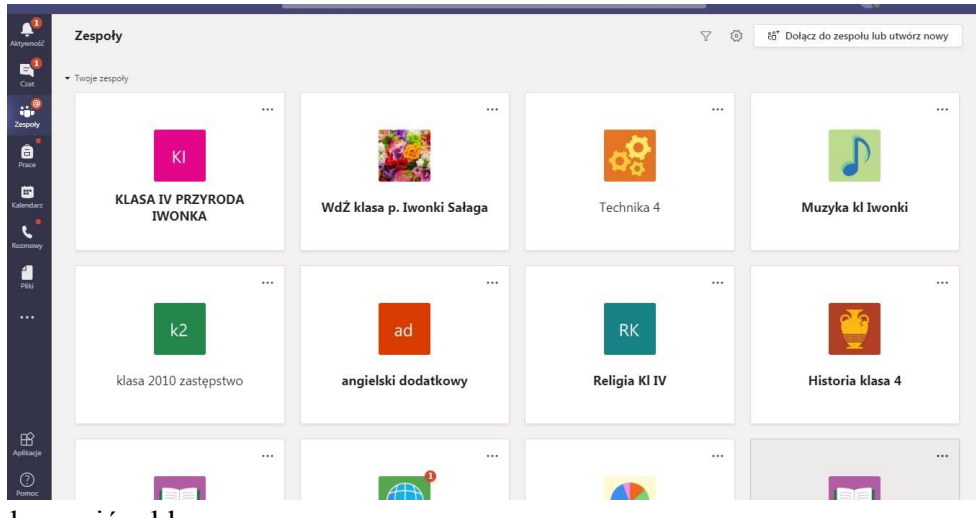

Jeśli chcemy wysłać wiadomość tekstową do pojedynczych osób korzystamy z modułu "**Czat**". Tworzymy nową wiadomość klikając na znaczek  $\square$ , a następnie wyszukujemy odbiorcę wpisując jego imię i nazwisko w okienko wyszukiwania.

| < >            |            |     | Q. Wyszukiwanie                                           | www |        |
|----------------|------------|-----|-----------------------------------------------------------|-----|--------|
| L<br>Aktywność | Czat ∨     | 7 C | Do: Wprowadź imię i nazwisko, adres e-mail, grupę lub tag |     | $\sim$ |
| E<br>Czat      | - Ostatnie |     |                                                           |     |        |
| iii<br>Zespoły | Nowy czat  |     |                                                           |     |        |
| acaport        |            |     |                                                           |     |        |

W module "**Rozmowy**" możemy nawiązywać połączenia głosowe oraz połączenia wideo z poszczególnymi użytkownikami Teamsa.

| < >            |                                           | Q. Wyszukiwanie                | - w                                 | o ×  |
|----------------|-------------------------------------------|--------------------------------|-------------------------------------|------|
| 📮<br>Aktywność | Rozmowy                                   | Szybkie wybieranie numerów     |                                     |      |
| 9              | 🕻 Szybkie wybieranie numerów              |                                |                                     |      |
|                | 🗈 Kontakty                                | ະພໍ້ Dodaj num                 | ner szybkiego wybierania 🛛 🖏 Nowa g | rupa |
| Zespoly        | () Historia                               |                                |                                     |      |
| Prace          | Poczta głosowa                            |                                |                                     |      |
| E<br>Kalendarz |                                           |                                |                                     |      |
| Rozmowy        |                                           |                                |                                     |      |
| Pliki          |                                           |                                |                                     |      |
| ••••           | Zadzwoń                                   |                                |                                     |      |
|                | Wpisz nazwę                               |                                |                                     |      |
|                | Tutaj pojawią się twoje ostatnie kontakty | Dodaj kontakty i dzwon do nich |                                     |      |

W module "**Kalendarz**" pojawiać nam się będą zaplanowane przez nauczycieli spotkania, poprzez które dołączyć będzie można do lekcji z nauczycielem. Komunikaty o zaplanowanych spotkaniach pojawiać się będą także w zespole na kanale ogólnym. Aby dołączyć do spotkania wystarczy kliknąć na utworzone spotkanie w kalendarzu, a następnie kliknąć przycisk "**Dołącz**". Otworzy nam się okno spotkania i jeszcze raz klikamy "**Dołącz teraz**"

| < >              |       |                                      | Q. Wyszukiwanie |             |                   | l                     |                | <b>e</b> -    |                         |
|------------------|-------|--------------------------------------|-----------------|-------------|-------------------|-----------------------|----------------|---------------|-------------------------|
| Aktywnaść        |       | Kalendarz                            |                 |             | Ę                 | َوَ Rozpocznij spotka | nie teraz 🛛 🕂  | Nowe spotkani | ie 🗸                    |
| -<br>Crat        | ٤     | Dzisiaj $<$ $>$ Listopad 2020 $\vee$ |                 |             |                   |                       |                | 🗒 Tydzień ro  | oboczy $\smallsetminus$ |
| a<br>Prace       |       | 23<br>poniedziałek                   | 24<br>wtorek    | 25<br>środa | 26<br>czwartek    |                       | 27<br>piątek   |               |                         |
| iii<br>Zespoły   | 11:00 |                                      |                 |             |                   |                       |                |               |                         |
| <b>Kalendarz</b> |       |                                      |                 |             | Marca & Descender |                       | Description 4  |               |                         |
| Roomowy          | 12:00 |                                      |                 |             | Barbara Karluk    | 30                    | Barbara Karluk |               | 80                      |
| Pilki            | 13:00 |                                      |                 |             |                   |                       |                |               |                         |
|                  | 14:00 |                                      |                 |             |                   |                       |                |               |                         |

W module "**Pliki**" będą znajdować się pliki przekazywane przez wychowawców lub przez innych użytkowników Teamsa, w tym materiały z zajęć, które zostały przekazane uczniom poprzez Teamsa.

| < >                                                                                                    |                            | Q Wyszukiwar | nie                                                              |               | - www                                                     | ٥ | × |
|----------------------------------------------------------------------------------------------------|----------------------------|--------------|------------------------------------------------------------------|---------------|-----------------------------------------------------------|---|---|
| 🔔<br>Aktywność                                                                                                    | Pliki                      | 0            | statnie                                                          |               |                                                           |   |   |
| 8                                                                                                    | Widoki                     |              |                                                                  |               |                                                           |   |   |
| Czat                                                                                                    | () Ostatnie                | Typ ♥        | Nazwa                                                            | Zmodyfikowany | Lokalizacja                                               | O |   |
| Zespoły                                                                                                    | iii Microsoft Teams        | <b>K</b>     | Rozliczenie godzin nauczanie zdalne SP Fajsławice 2020_2021.xlsx | Wczoraj       | Vicedyrektor's OneDrive                                   |   |   |
| and the second second s | ↓ Pobrane                  |              | KLASA 1A loginy Office 365.docx                                  | 1 godz. temu  | Vicedyrektor's OneDrive / Pliki z czatów w aplikacji Micr |   |   |
|                                                                                                    | Magazyn w chmurze OneDrive |              | PPK potwierdzenie-rezygnacja.docx                                | Wczoraj       | Vicedyrektor's OneDrive / rok szkolny 2020_2021 / Prac    |   |   |

Moduł "**Prace**" służy do zadawania prac domowych, tworzenia zadań, sprawdzianów, testów. Umożliwia szybkie i łatwe dołączanie i przesyłanie nauczycielowi plików utworzonych jako praca domowa lub inne zadanie.

| Aktywność                         | ✓ Przypisane                                                                            |                  |
|-----------------------------------|-----------------------------------------------------------------------------------------|------------------|
| <b>6</b>                          | Aby wyświetlić starsze zadania, przejdź do indywidualnego zespołu klasowego.            |                  |
| Zespoły                           | H4 Z historia na Ty - test próbny<br>Historia klasa 4 • Termin: 10 listopada 2020 20:00 | 8 pkt<br>Zalegie |
| Prace                             | H4 Z historią na Ty - test próbny<br>Historia klasa 4 • Termin: 13 listopada 2020 20:00 | 8 pkt<br>Zalegie |
| Kalendarz<br>Kalendarz<br>Kozmowy | H4 Z historią na Ty - test próbny<br>Historia klasa 4 • Termin: 16 listopada 2020 20:30 | 8 pkt<br>Zalegie |
| <b>da</b><br>Plita                | informatyki kl. 4<br>Informatyka 2010 • Termin: 1 grudnia 2020 23:59                    | 10 pkt           |
|                                   | > Ukończone                                                                             |                  |

Polecamy także zainstalowanie bezpłatnej **aplikacji Microsoft Teams na smartfona**, do której logujemy się tym samym loginem i hasłem co do usługi Office 365. Aplikacja dostępna jest zarówno na system Android, jak i iOS. W przypadku problemów z laptopem lub komputerem możemy wziąć udział w spotkaniu z nauczycielem także poprzez aplikację w smartfonie.